# Leave Usage Entry

# specific entry

## **EXAMPLE:**

In the current month, the employee used 24.00 hours of vacation, 16.00 sick leave, 8.00 straight comp time.

Since all these hours create pay for "Sub 2" employees, the total of all the leave usage hours and the regular hours worked must equal the amount of hours to be paid. These hours will not affect pay for exception time employees, "Sub 1 and 0".

Please see the step-by-step instructions on the following pages.

- 1. Logon to the system and then proceed to the DETAIL ENTRY SCREEN for the appropriate employee.
- 2. Using your mouse, select the distribution pay line wherein you want to report the entry by clicking on any field of the reporting line.

### 3. TO REPORT LEAVE USAGE HOURS USED FOR (SUB 2) EMPLOYEES:

Move your cursor to the **Sick** hours field and key '16.00' hours, next move the cursor to the **Vac** hours field and key '24.00', and for the last entry, move the cursor to the **Other Cd** field and key '8.00' hours and code 'D'.

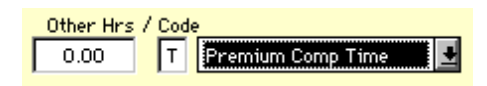

If you are not sure which "Other Hours Code" to use, click your mouse on the down arrow of the **Other Hrs / Code** description field, located in the override area of the DETAIL ENTRY SCREEN. The window will display all the "Other Hours Codes" from which you can choose.

- 4. Click on the **[ACCEPT]** button to accept the entry.
- 5. When you have finished all entries for this employee, click on the **[UPDATE]** button to update all of the entries.
- 6. The example DETAIL ENTRY SCREEN on the following page shows how the completed (Sub 2) entries should appear.

| 📾 Detail Entry                                                                                                    |       |         |                  |               |                  |                    |           |          |          |       | $\times$ |
|----------------------------------------------------------------------------------------------------|-------|---------|------------------|---------------|------------------|--------------------|-----------|----------|----------|-------|----------|
| 0617-99<br>Riweeklu Period                                                                                                    | 02/23 | /97 - 1 | 07/09/97         | Ti<br>Entru : | raining          | 7 - 07/12          | 2/97      | Pau : 07 | (/19/97  | Hrst  | 20       |
| Name<br>UNGER, FRANCES                                                                                                    | 02720 |         | Emp.ID<br>080179 | Tota<br>90 4  | 1 Hours<br>18.00 | Total Per<br>60.00 | cent<br>D | [        | Quick En | itry  | Exit     |
| Reporting Lines                                                                                                    |       |         |                  |               |                  |                    |           |          |          |       |          |
| Index-Fund-Sub                                                                                                    | Title | DOS     | Pay Rate         | End Date      | Sick             | Vac                | Reg       | ОТ       | Prem OT  | Other | Cd       |
| AQX0001-07427A-2                                                                                                    | 4920  | REG     | 7.50             | MAR 8 97      | 16.00            | 24.00              |           |          |          | 8.00  | D 🔺      |
| <b>•</b>                                                                                                    |       |         |                  |               |                  |                    |           |          |          |       | ×<br>•   |
| Index   Index Description   Fund   Sub   Title   Title Description   P OT     AQX0001   DEPARTMENT OF AQX - FUND 0742   07427A   2   4920   ASSISTANT III   Y                                                                                                    |       |         |                  |               |                  |                    |           |          |          |       |          |
| Period End Cycle Rate H/M DOS RA WSP ERC TYP DUC Percent Fixed Hrs   MAR 8 97 Image: Black Structure 7.50 Image: H REG F Image: Alge: Black Structure 0.0000 0.00                                                                                                    |       |         |                  |               |                  |                    |           |          |          |       |          |
| Sick Leave   Vacation   Reg Hrs   Straight OT   Premium OT   Other Hrs   Code     16.00   24.00   0.00   0.00   0.00   8.00   D   Straight Comp Time Uses   Image: Straight Comp Time Uses   Image: Straight Comp Time Uses |       |         |                  |               |                  |                    |           |          |          |       |          |
| Spei Empl Sext Update Accept Copy Remove Cancel                                                                                                    |       |         |                  |               |                  |                    |           |          |          |       |          |

### 7. TO REPORT LEAVE USAGE HOURS USED FOR (SUB 0 AND SUB 1) EMPLOYEES:

Move your cursor to the **Sick** hours field and key '16.00' hours, next move the cursor to the **Vac** hours field and key '24.00', and for the last entry, move the cursor to the **Other Cd** field and key '8.00' hours and code 'D'.

- 8. Click on the **[ACCEPT]** button to accept the entry.
- 9. When you have finished all entries for this employee, click on the **[UPDATE]** button to update all of the entries.
- 10. The example DETAIL ENTRY SCREEN on the following page shows how the completed (Sub 0) entries should appear.

| 🖃 Detail Entry                                                                                                    |       |         |                               |                             |                                         |                                 |                     |         |                     |              | $\times$    |
|----------------------------------------------------------------------------------------------------|-------|---------|-------------------------------|-----------------------------|-----------------------------------------|---------------------------------|---------------------|---------|---------------------|--------------|-------------|
| 0618-99<br>Monthly Period :<br>Name<br>VANHELSING , CELINE                                                                                                    | 03/0  | 1 /97 · | - 03/31/97<br>Emp.ID<br>08507 | T<br>Entry:<br>Tots<br>90 1 | raining<br>03/06/9<br>11 Hours<br>68.00 | 7 - 03/20<br>Total Per<br>100.0 | 0/97<br>:cent<br>10 | Pay: 04 | 1/01/97<br>Juick En | Hrs:<br>Itry | 168<br>Exit |
| Reporting Lines                                                                                                    |       |         |                               |                             |                                         |                                 |                     |         |                     |              |             |
| Index-Fund-Sub                                                                                                    | Title | DOS     | Pay Rate                      | End Date                    | Sick                                    | Vac                             | Reg                 | от      | Prem OT             | Other        | Cd          |
| ARX0001-07427A-1                                                                                                    | 4722  | REG     | 2442.00                       | MAR 31 97                   | 16.00                                   | 24.00                           |                     |         |                     | 8.00         | D 🔺         |
| T.                                                                                                    |       |         |                               |                             |                                         |                                 |                     |         |                     |              | ×           |
| Index   Index Description   Fund   Sub   Title   Title Description   P OT     ARX0001   DEPARTMENT OF ARX - FUND 0742   07427A   1   4722  ASSISTANT III   Y                                                                                                    |       |         |                               |                             |                                         |                                 |                     |         |                     |              |             |
| Period End Cycle Rate H/M DOS RA WSP ERC TYP DUC Percent Fixed Hrs   MAR 31 97 M 2442.00 M REG 2 1.0000 0.00                                                                                                    |       |         |                               |                             |                                         |                                 |                     |         |                     |              |             |
| Sick Leave   Vacation   Reg Hrs   Straight OT   Premium OT   Other Hrs   Code     16.00   24.00   0.00   0.00   0.00   8.00   D   Straight Comp Time Used   Image: Straight Comp Time Used   Image: Straight Comp Time Used |       |         |                               |                             |                                         |                                 |                     |         |                     |              |             |
| Spci Empl                                                                                                    | Prev  | z       | 4<br>583                      | <u>U</u> pdate              |                                         | Accept                          | Co                  | py      | Remove              | e Ca         | ancel       |